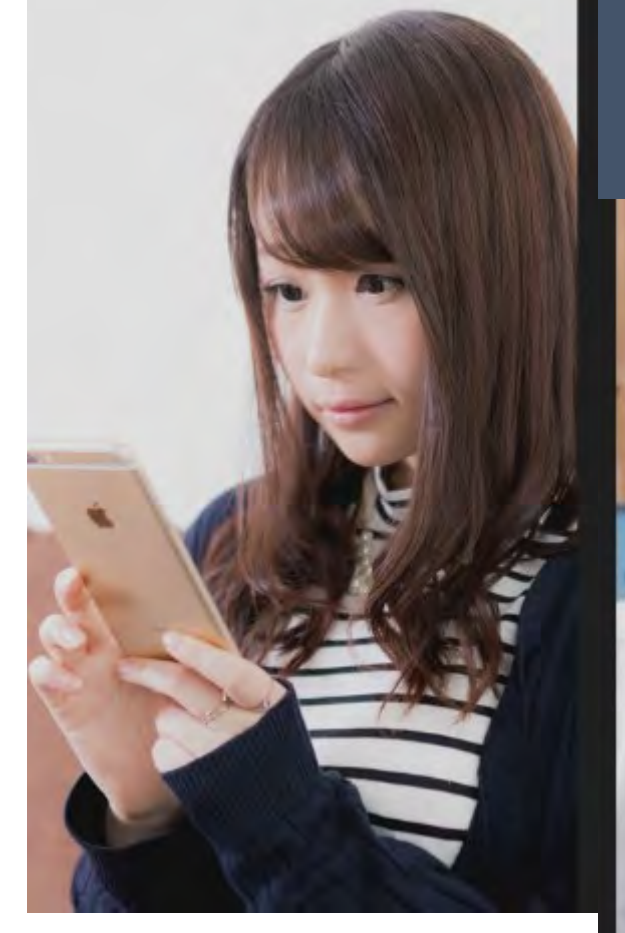

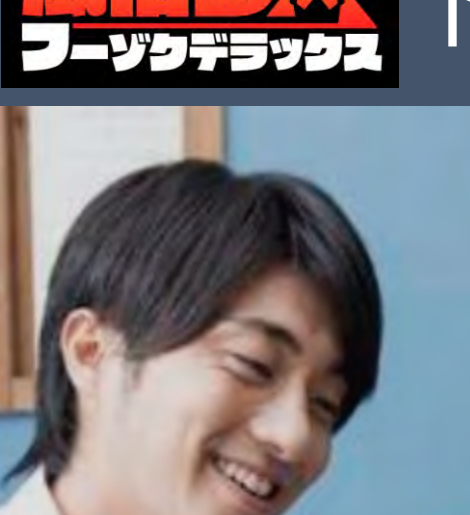

## トーク料金を自由に設定可能!

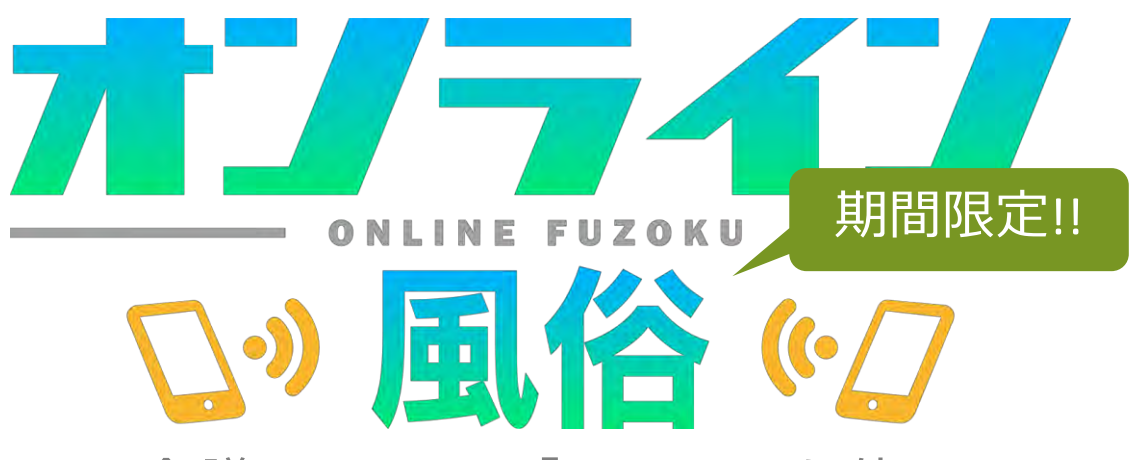

Web会議システム「Zoom」を使って、 風俗で働く女の子たちとリアルタイムで 会話をしながらコミュニケーション空間 を楽しむサービスです。

テスト運用中につき無料で集客をサポート!

# オンラインで繋がる新しい風俗のカタチ

外出自粛の長期化により、どの店舗様も厳しい運営状況が続いているかと思い ます。風俗DXでは少しでもみなさまの運営の手助けになればと思いオンライン 風俗をリリースいたしました。

「最近遊びに行けてないけど、あの娘はどうしてるかな?」

「この娘と遊びたいけど、どんな娘か事前にちょっと話してみたい!」

など、オンライン風俗を使って、お得意様をご来店に導いたり、新規のお客様 を開拓したりできる新しい営業ツールです。

このツールを使って、家に居ながら1対1で女の子と繋がるワクワク感、会話中のドキドキ感をお客様に届けてください。

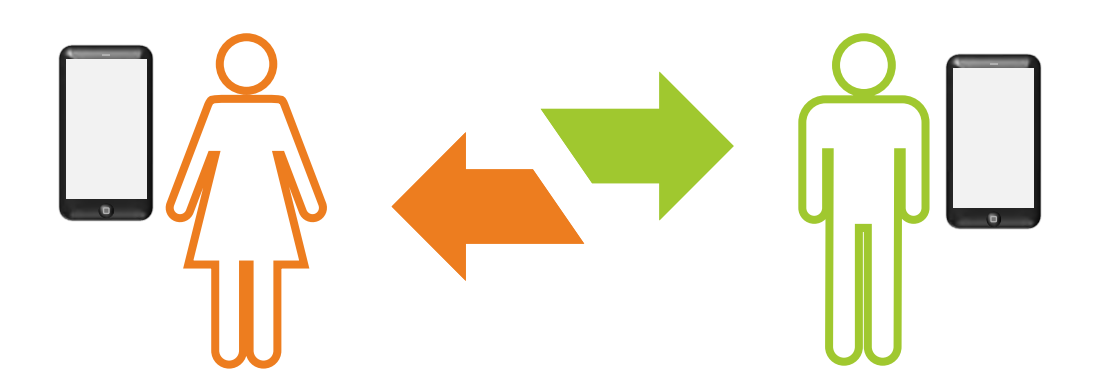

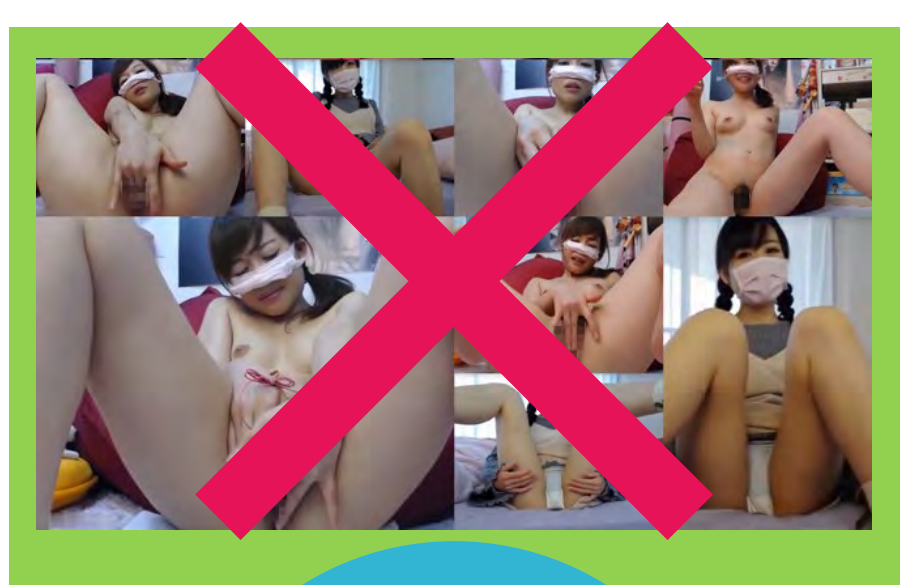

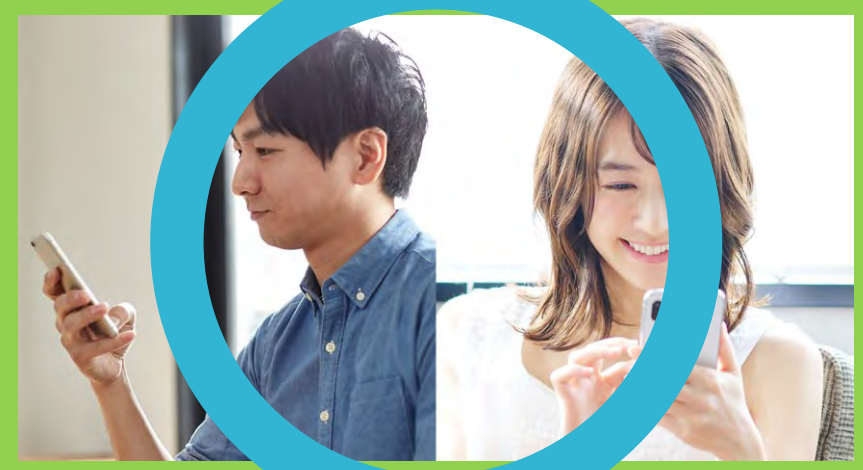

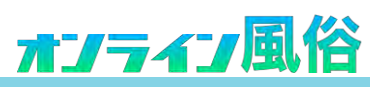

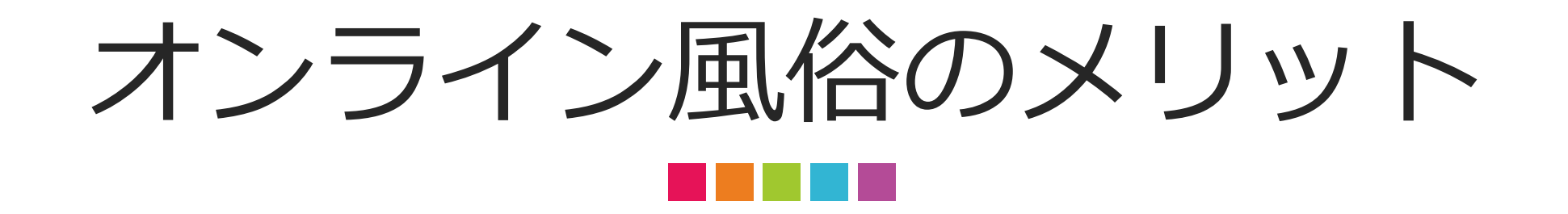

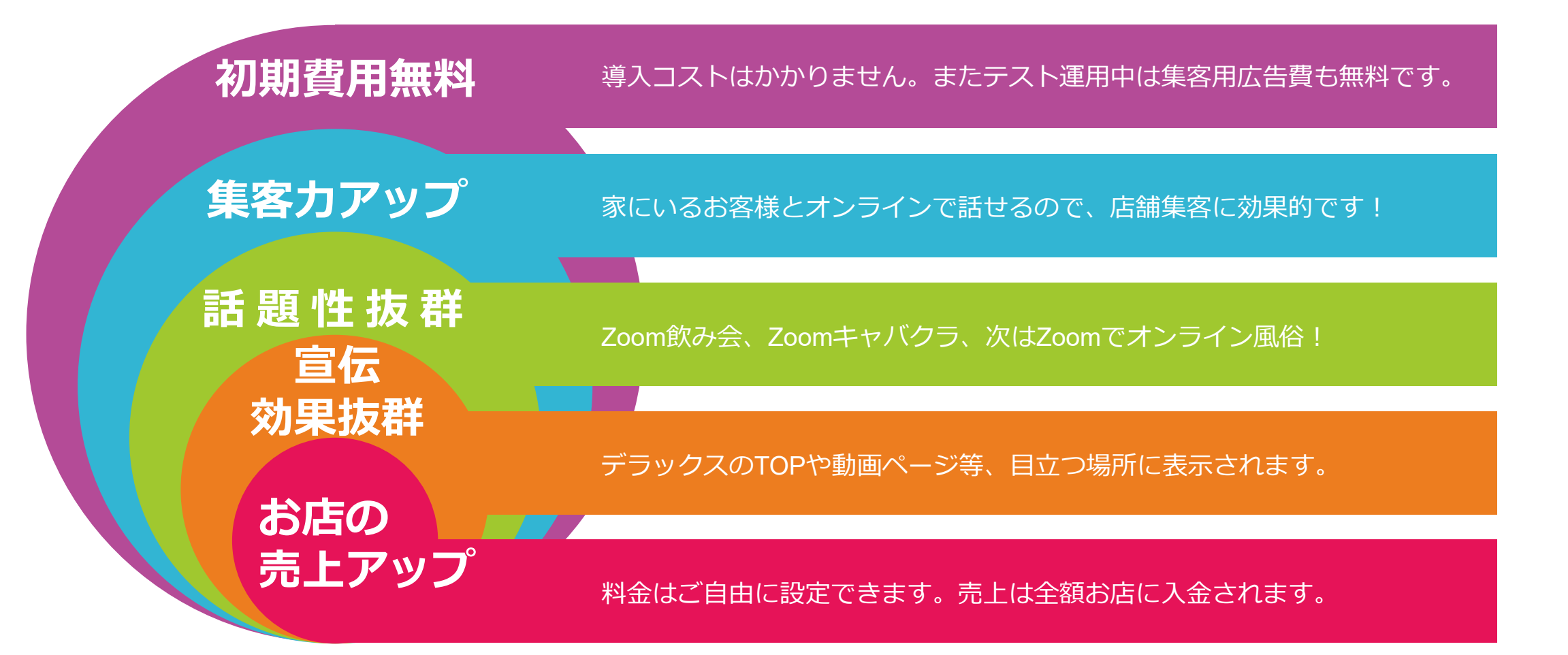

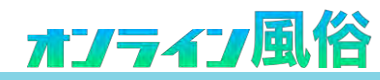

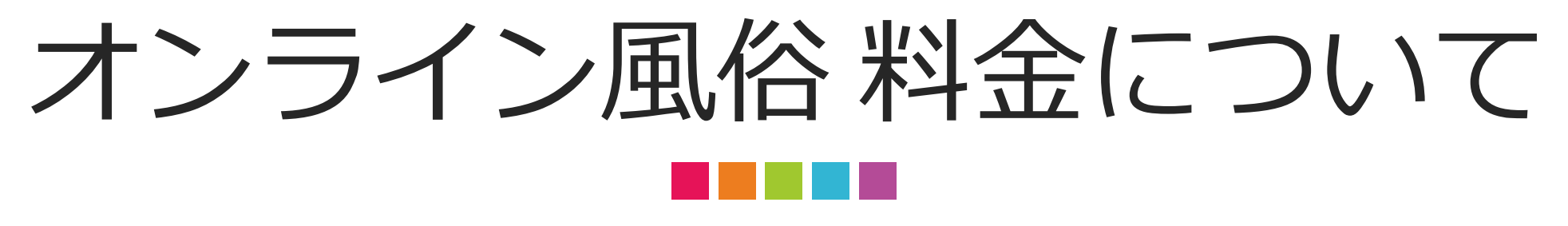

## 7/1より利用料金を自由にカスタマイズできるようになりました!

※お店としての基本料金を自由に設定してください。詳細や割引等も入力可能です。女の子ごとの料金設定も可能です。 ※お問い合わせの対応が可能な時間帯等も詳細にご記入ください。 ※売上は全額店舗様に入金されます。

※LINE Payで集金できる1日の合計金額は10万円までですのでご注意ください。

■オンライン風俗料金の参考例■

| 10分無料など                                    | 20分2,000円など                                                | 60分10,000円など                  |
|--------------------------------------------|------------------------------------------------------------|-------------------------------|
| 無料にするメリット                                  | 有料にするメリット                                                  | 高額にするメリット                     |
| 幅広いユーザーに対してアプローチをすることがで<br>きます。 集客拡大に最適です! | その金額を得ることができますが、指名料と捉えて<br>キャッシュバックなどの割引もすると集客拡大に最<br>適です! | 配信内容の工夫次第でその金額を得ることができま<br>す! |

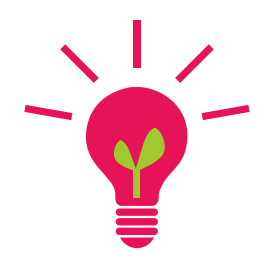

## <u>テスト運用中は集客の為の広告費を無料でサービスいたします!</u>

現在お使いの管理ページから各店舗様のトップページにスタンバイ中の女の子をアップロードして いただけます。さらに風俗DXトップページに専用バナーを設け、そこからスタンバイ中の女の子一覧 ページにユーザーを誘導し各店舗様への集客をサポートいたします。

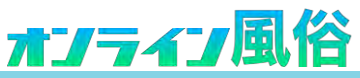

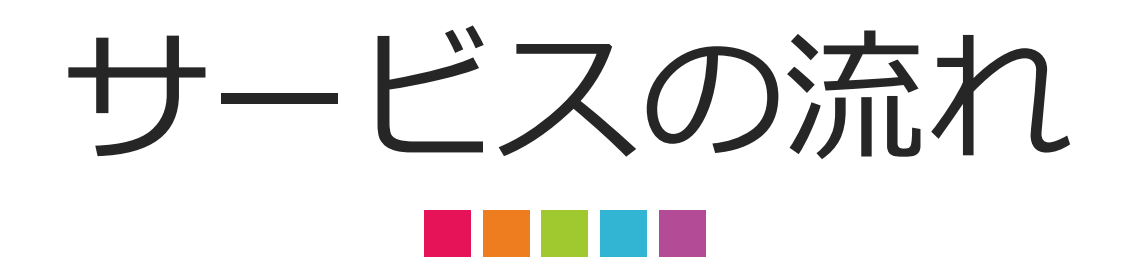

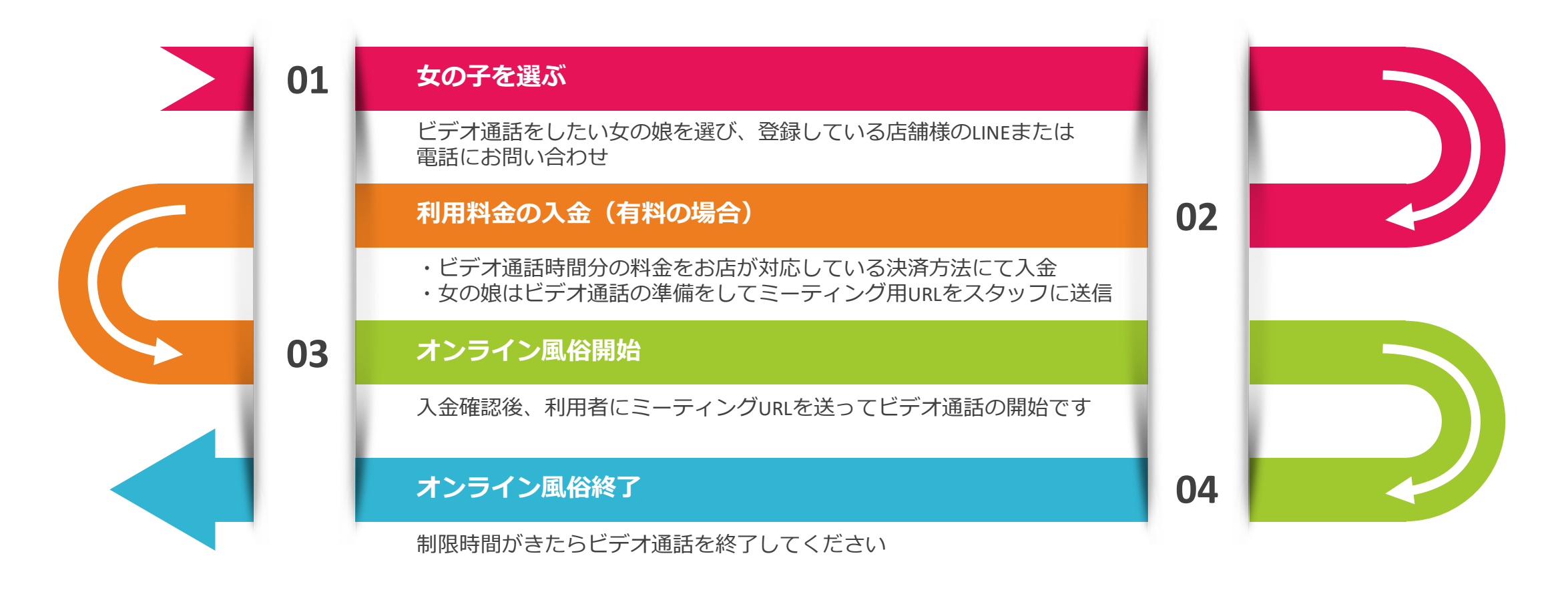

※クレジットカードなどすでに別の決済方法をお持ちの店舗さまはそちらをご利用いただいても構いません。

オンライン風俗

## 事前準備 ~店長さま編①~ LINEの準備

## 利用者とやり取りをするための店舗STAFFのLINEを準備

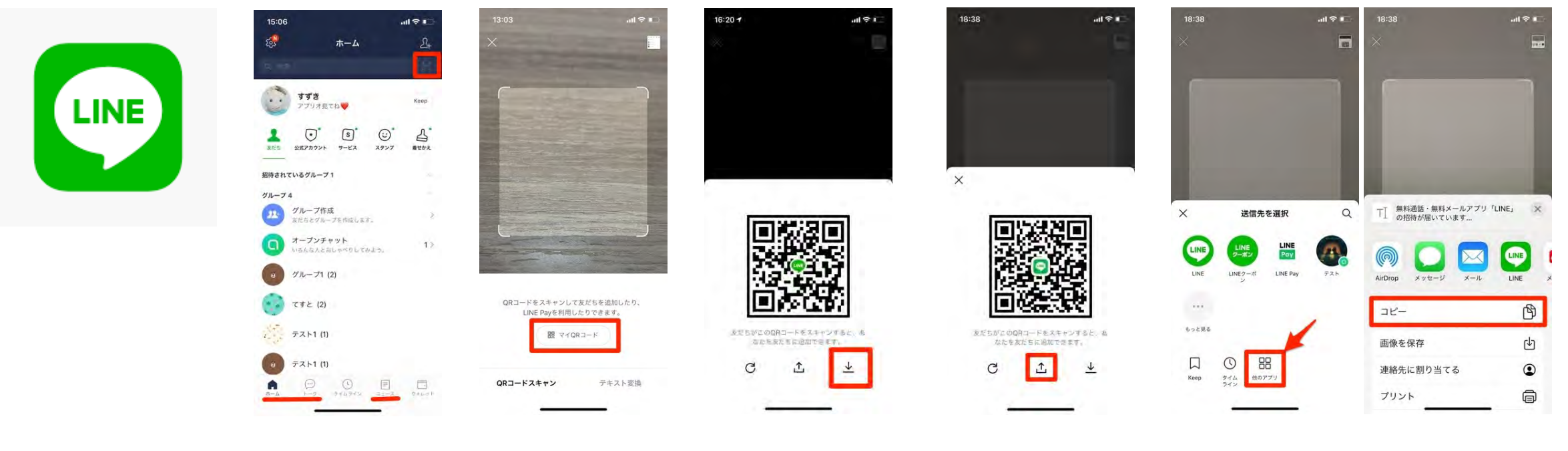

1、利用者とのやりと りでLINEが必要になり ます。ともだち追加用 のQRコードとURLの発 行手法を解説します。 2、「ホーム」 「トーク」「ニュー ス」いずれかのタブ からQRコードリー ダーボタンをタップ します。 **3**、コードリーダー画 面で「マイQRコー ド」をタップすると、 自分のQRコードが表 示されます。 4、QRコード画像は、 右下の保存ボタンで LINE内のメニューか ら写真ライブラリに 画像として保存する ことができます。 5、URLの作成方法 は友だち追加用の QRコード画像が表 示されたら真ん中の 共有ボタンを選択し ます。 6、送信先の中から他のアプリを選び、表示されるメニューでコピーを選んで、メモアプリなどのツールを起動し、コピペの要領でペーストをタップすると、QRコードの画像とともに友だち追加用のURLが貼り付けられます。

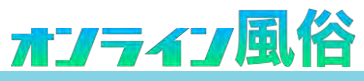

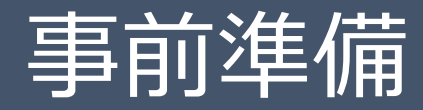

<u>LINE Payの準備</u> 事前準備 ~店長さま編2~

## 決済用のLINE Payの登録手順

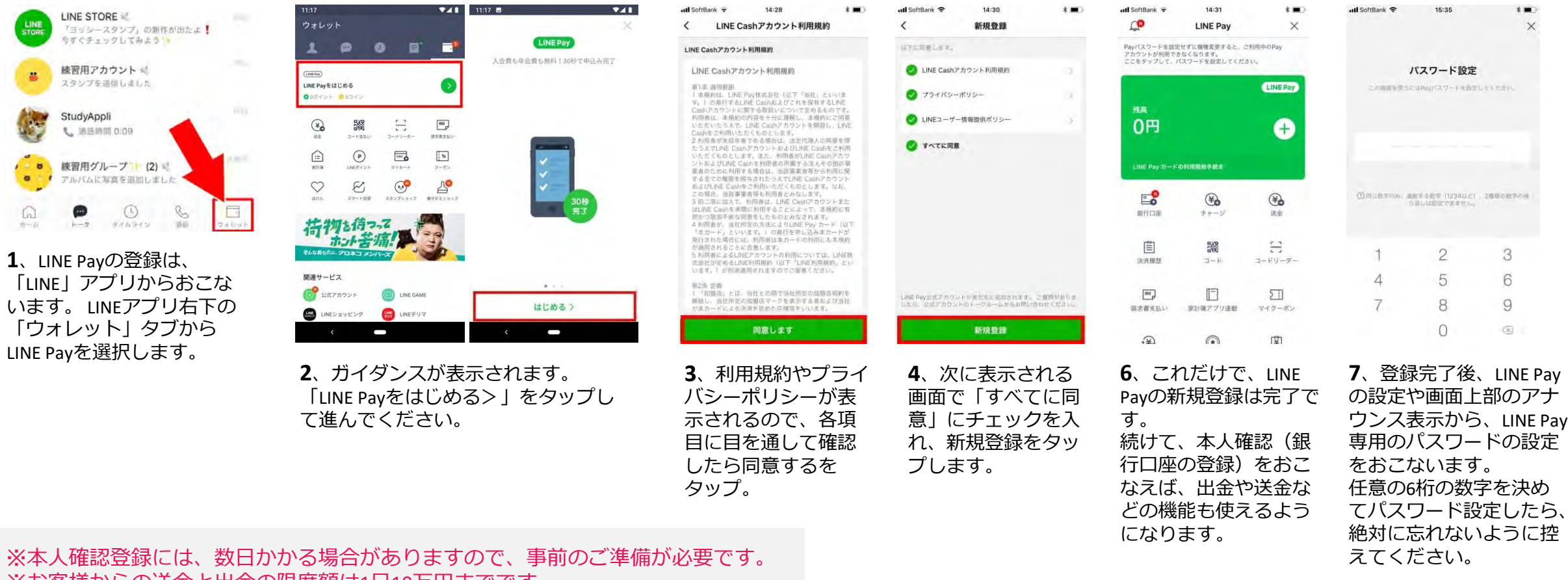

オンライン風俗

※お客様からの送金と出金の限度額は1日10万円までです。 ※限度額を超えるご利用はできませんので注意してください。

## 事前準備 ~店長さま編③~ LINE Payの準備

#### LINE Payの銀行口座登録(本人確認)の方法

LINE Payに銀行口座を登録すれば、「本人確認」となり、残高チャージが便利になるだけでなく、送金や出金などの機能も利用できるようになります。

LINE Payには「LINE Cash」と「LINE Money」の2種類があり、利用できる機能がそれぞれ異なります。

- ・LINE Cash:チャージやコード決済などが使える、いわゆる簡易版のLINE Pay
- ・LINE Money:送金や出金なども可能な、いわゆる完全版のLINE Pay

新規登録しただけの状態で(コンビニ等を経由して)LINE Payに入金したお金は、 「LINE Cash」としてチャージされます。このLINE Cashでも決済機能は利用できますが、 LINE Payで友だちに送金したり、LINE Payに貯まっている残高を引き出す出金には、 「LINE Money」への移行が必要です。

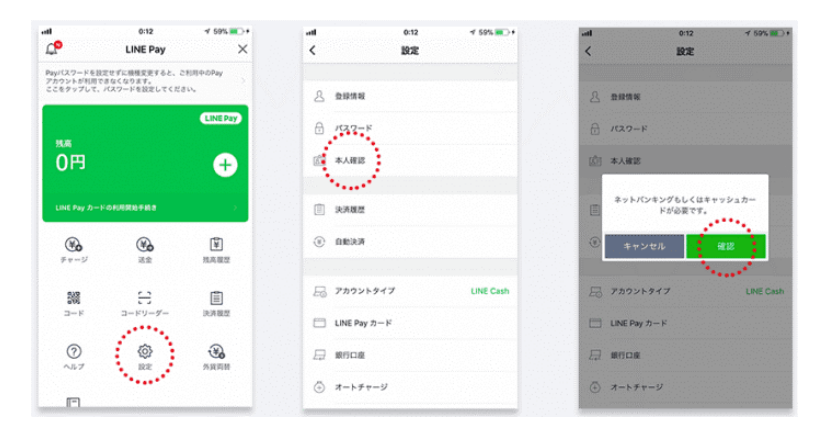

LINE CashからLINE Moneyへの移行に必要になるのが「本人確認」です。現在は「銀行 口座の登録」と「LINE Pay かんたん本人確認」が、LINE Payにおける本人確認の手段と なっています。 銀行口座の登録は、LINE Payのメイン画面にある銀行口座をタップしておこないます。 銀行口座を登録する場合、キャッシュカードまたはネットバンキングの口座番号・暗証 番号などが必要です。

ゆうちょ銀行、三井住友銀行、三菱UFJ銀行、みずほ銀行、りそな銀行、ジャパンネット銀行、楽天銀行のほか、地方銀行など全103行に対応しています。ちなみにLINE Payは、 三菱UFJ銀行の口座に対応する数少ないスマホ決済の一つです。

| ali 0:12 √ 59% 🍋 + | all 0:12 🚽 59% 💌 +                                                                                | atl 0:12 -7 59% 📼 +                                            |
|--------------------|---------------------------------------------------------------------------------------------------|----------------------------------------------------------------|
| く 銀行の選択            | く LINE Pay利用規約                                                                                    | 銀行口座の登録 ×                                                      |
| 🥂 ゆうちょ銀行           | LINE Moneyアカウント利用規約                                                                               | 選択した銀行に名前と生年月日の情報を提供します。外国<br>人の方は在留カードの名前と同じ言語で姓名を入力してく       |
| ⇔nars 三菱東京UFJ銀行    | LINE Moneyアカウント利用規約<br>第1条 改用配用                                                                   | ださい。<br>*ご登録情報を修正するには時間がかかることがあります。<br>そのため、お問意いのないようにご入力ください。 |
| 💆 三井住友銀行           | 1 本原約は、LINE Pay株式会社(以下「当社」といいま<br>す。)の発行するLINE Moneyおよびこれを保有するLINE<br>Moneyアカウントに関する取扱いについて定めるもので | <b>姓名(漢中)</b><br>四                                             |
| ****** みずほ銀行       | す。利用者は、本規約の内容を十分に現得し、本規約にご<br>用意いただいたうえで、LINE Moneyアカウントを開放し、<br>LINE Moneyをご利用いただくものとします。        | <b>姓名(</b> カナ)                                                 |
| 🛫 ジャパンネット銀行        | 資金決汚法に基づく重要事項表示                                                                                   |                                                                |
| 1955日 じぶん銀行        | LINE Pay LINE Moneyアカウント及びLINE Moneyについ<br>ての資金決済法に基づく重要事項表示                                      | 4 .J .B                                                        |
| 8行 ~               | <ol> <li>(約) (第) (第) (第) (第) (第) (第) (第) (第) (第) (第</li></ol>                                     | <b>支店名:</b><br>入力してください                                        |
| <b>ለ፤</b>          | ービス」といいます)は、銀行等が行う為著取引ではあり<br>ません。                                                                | ロ座巻号:<br>入力してください                                              |
| ăf7 ∵              | の1 当社は、ホサービスにより、場会もしくは許会または<br>① 最後までスクロールしてつ驚ください。                                               | 资金租目:                                                          |
| た行 · · ·           | 同意します                                                                                             | 潮沢してください                                                       |

登録したい口座のある銀行を選択し、利用規約に同意したら、氏名・生年月日・口座番号などの必要情報をLINE内のページで入力します。

続いて、各銀行のサイトに遷移しますので、画面にしたがって、暗証番号やワンタイム パスワード等の登録をしていくことになります。登録に必要な情報は銀行ごとに異なり ますのでご注意してください。

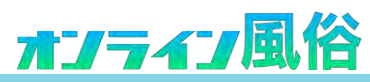

## 事前準備 ~店長さま編④~ LINE Payの準備

#### LINE Pay かんたん本人確認(銀行口座を登録しない場合)

銀行口座登録をしなくても、スマホと身分証さえあれば犯罪収益移転防止法に基づく本人確認(e-KYC)ができる「LINE Pay かんたん本人確認」が提供されます(2019年5月から)。これにより、送金や出金の機能が使えるようになります。

LINEアプリ内から必要情報を入力のうえ、身分証の撮影データをアップロード。指示 に沿ってスマホカメラで身分証と自分の顔を撮影すれば、最短で数分ほどで確認が完 了します。身分証は運転免許証やパスポート、マイナンバーカードなどに対応してい ます。

| LINE Pay本人確認                                                             | ×    | <                                                                            | LINE Pay本人確認                                      | 1                     | < | LINE Pay本人確認                                                 |
|--------------------------------------------------------------------------|------|------------------------------------------------------------------------------|---------------------------------------------------|-----------------------|---|--------------------------------------------------------------|
| 本人確認の方法を選択し<br>ください                                                      | 7    | 職業の正し                                                                        | い情報が入力されているかご確認                                   | inau,                 |   | $\sigma_{1}(z,z),$ we address $\sigma_{1}(z)$ , we show that |
| <ul> <li>         ・         ・         ・</li></ul>                        |      | (数)に変)<br>第二日<br>第二日<br>第二日<br>第二日<br>第二日<br>第二日<br>第二日<br>第二日<br>第二日<br>第二日 | Eがあった場合は、この画面で歩<br>年月日 冬春正する場合は、カス<br>ください。お言い言わせ | 正でさます。(名)<br>タマーサボートま |   | 身分証の要素写真                                                     |
| 1 間日口道を登納します。<br>2 身分記の写真をアップロードします。<br>利用できる前日口道は次のページで確認できます。F         | na c | +                                                                            | - Second                                          |                       |   | - ×                                                          |
| きる部行口磁をお終わせない場合は、身外量十幅後)<br>家人面部を行ってください。                                | 6.28 | * .                                                                          | (9.0m)                                            |                       |   | III.                                                         |
| 1 かんたん本人確認                                                               |      | -                                                                            |                                                   |                       |   |                                                              |
| 1、身分級の写真をプラブロードします。<br>2、頭と良分説を切除に開発(動脈)します。<br>本人産児の手続きがオンラインで簡単にできます。。 | 280  |                                                                              |                                                   |                       |   | 身分証の裏面写真                                                     |
| ものは身が盛めみです。                                                              |      | -100                                                                         |                                                   |                       |   |                                                              |
| ── 郵送による認証                                                               |      |                                                                              |                                                   |                       |   | (E)                                                          |
| 1.自分回の写書をアップロード<br>2.登録された日本に通知が家送されます。 別着した                             | am-  | 1000                                                                         |                                                   |                       |   |                                                              |
| 記載されるORコードをスキャンするか、情報を入力<br>と本人研究が得了します。                                 | 15.  |                                                                              |                                                   |                       |   | 88                                                           |
|                                                                          |      |                                                                              |                                                   |                       |   |                                                              |

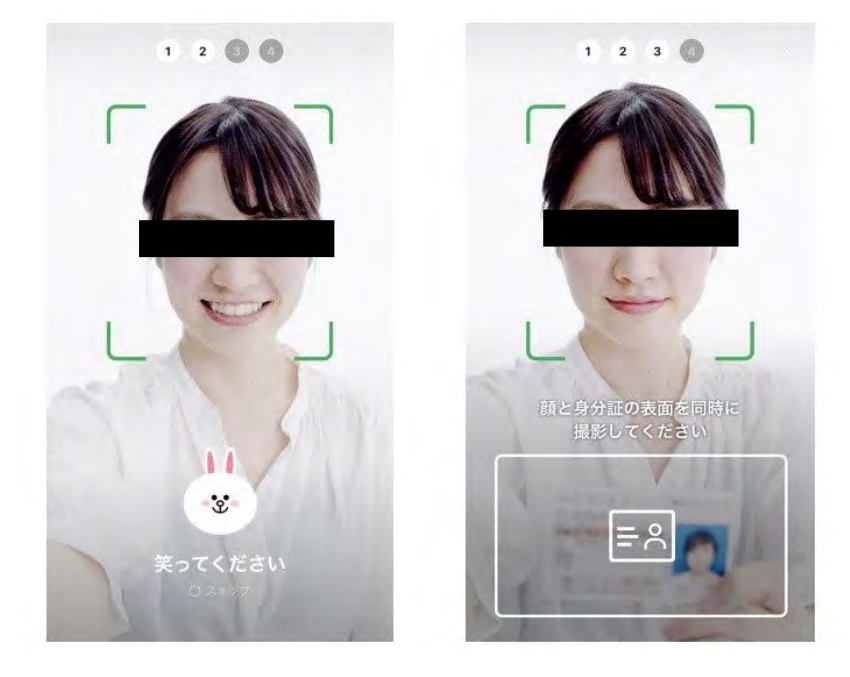

- 1. LINE Payメインメニュー内「設定」の「本人確認」から「オンラインで本人確認」 を選択
- 2. 必要事項を入力し、身分証のいずれか1つを選択しタップ
- 3. 身分証の表面と裏面の写真を撮影してアップロード
- 4. 緑の枠内に顔が収まるように写し、キャラクターの指示に従う
- 5. 顔と身分証の表面を一緒に照らし合わせる
- 6. ファイルをアップロードして申請完了

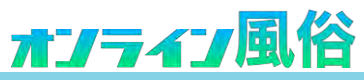

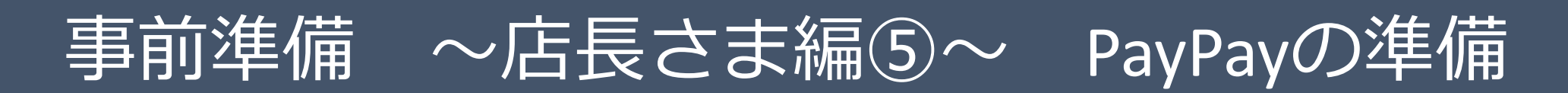

## 決済用のPayPayの登録手順

ダウンロードしたアプリを起動して、まずはアカウントを登録しましょう。

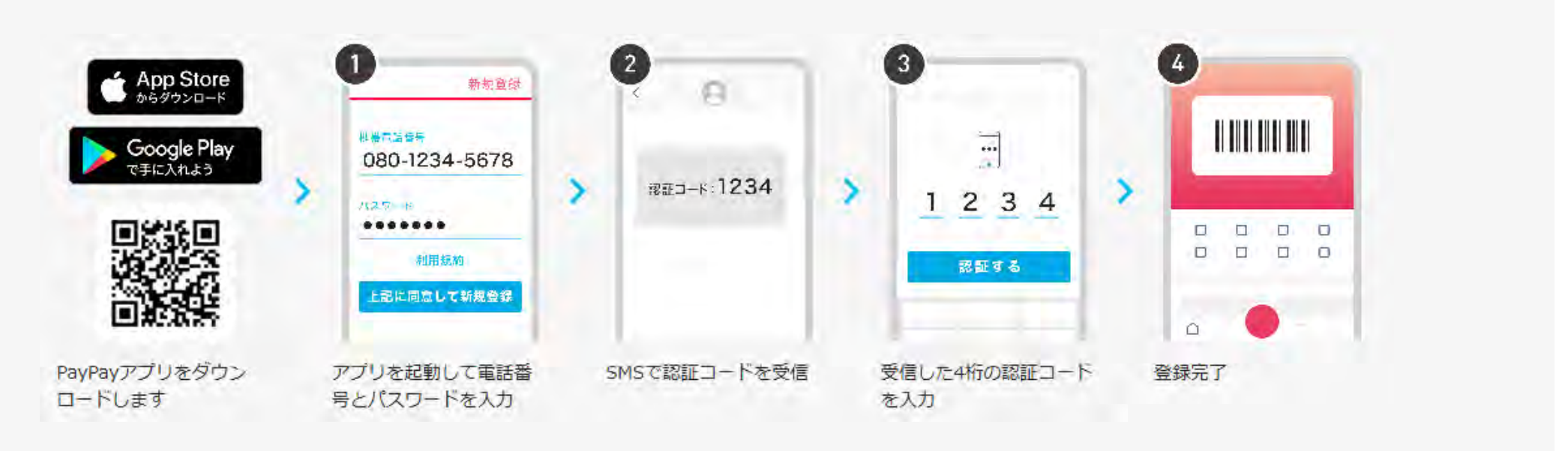

※本人確認登録には、数日かかる場合がありますので、事前のご準備が必要です。 ※お客様からの送金と出金の限度額は1日10万円、過去30日間で50万円までです。 ※限度額を超えるご利用はできませんので注意してください。 ※PayPayマネーの出金は、銀行口座のみとなります。

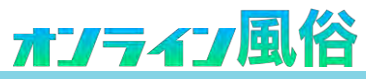

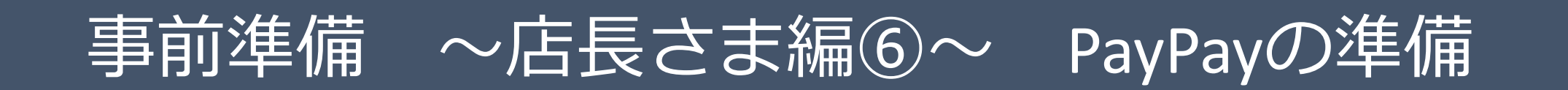

### PayPayの銀行口座登録の方法

最短2分で登録完了!

通帳/キャッシュカード/暗証番号/ワンタイムパスワードなどの情報が必要となります。(必要な情報は各銀行によって異なります。)

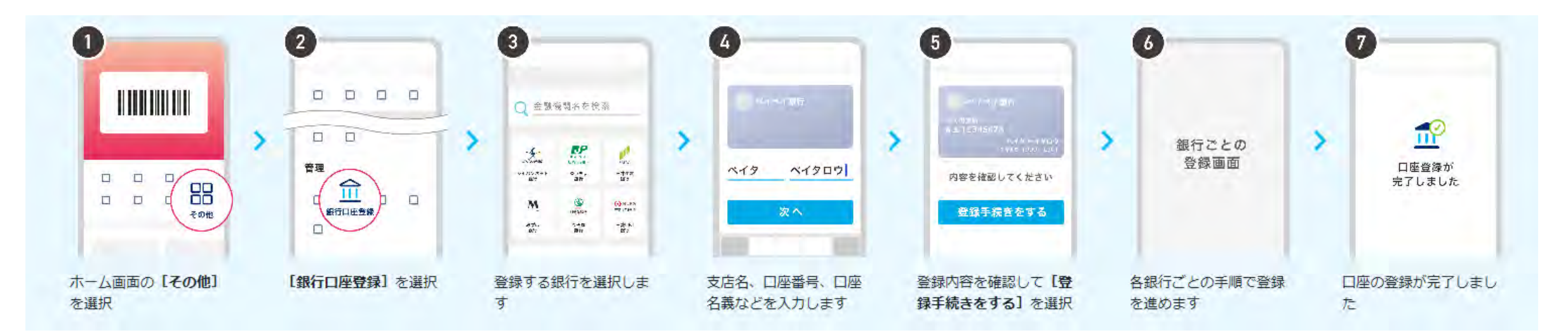

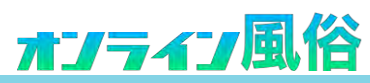

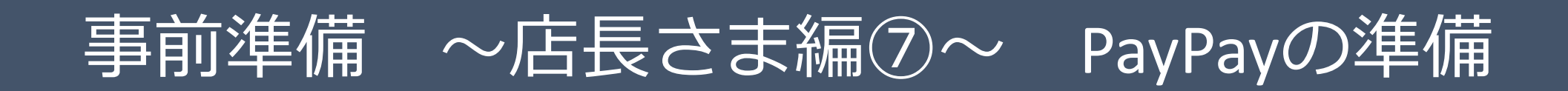

### PayPay 銀行口座の登録情報を利用して本人確認

|                       |   | <b>9</b> **=                                                   |         | <b>9</b> «73                                             |        |                                                        |
|-----------------------|---|----------------------------------------------------------------|---------|----------------------------------------------------------|--------|--------------------------------------------------------|
|                       | > | 港定                                                             | >       |                                                          | >      | @ → ±                                                  |
|                       | ) | 🙆 アカウント情報 >                                                    |         | 本人確認 未確認 >                                               |        | 銀行口座の認証で確認する                                           |
| - 人面面の「 <b>アカウ</b> ット | 1 | 「フカウント桂耙」を深切                                                   |         |                                                          |        |                                                        |
| 選択します                 |   | ます                                                             | 20      | 【本人唯認】 を選択しまり                                            | 3      | 」載行口座の認証で確認。<br>う]を選択します                               |
| 登回回の ひ パンククト<br>選択します |   | し、<br>ガリンノ「「前和K」 を選び<br>ます                                     | τυ<br>I |                                                          | 3      | -<br>銀行口座の認証で確認。<br>5]を選択します<br>8                      |
|                       |   | ます<br>()<br>()<br>()<br>()<br>()<br>()<br>()<br>()<br>()<br>() |         |                                                          | 2<br>2 | - 銀行口座の認証で確認。<br>5]を選択します<br>8                         |
|                       | > |                                                                | ,       | 7           回入利用<br>ビジネス利加<br>個人取作ビジネス利用                 | 5      | 307日20日本の部計で9年間35<br>5] を選択します<br>8<br>10人間用<br>上ジャネ羽加 |
|                       | > |                                                                | ,       | 国人利用           ビジネス利用           通人及びビジネス利用           その他 | 3      | - 銀行口座の認証で確認。<br>5] を選択します<br>8<br>                    |

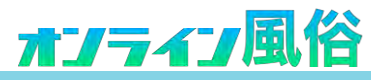

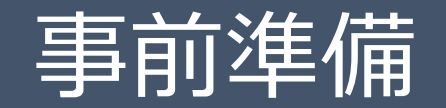

事前準備~店長さま編⑧~ PayPayの準備

## PayPay かんたん本人確認(銀行口座を登録しない場合)

銀行口座での確認ができない場合は、顔認証と本人確認書類を利用して、かんたん確認ができます。 本人確認を申請後、確認および認証に数日お時間がかかります。完て次第アプリ内でお知らせします。 本人確認書類と利用者本人の入力情報が異なる場合や間違っている場合は再度お申し込みが必要になる場合があります。

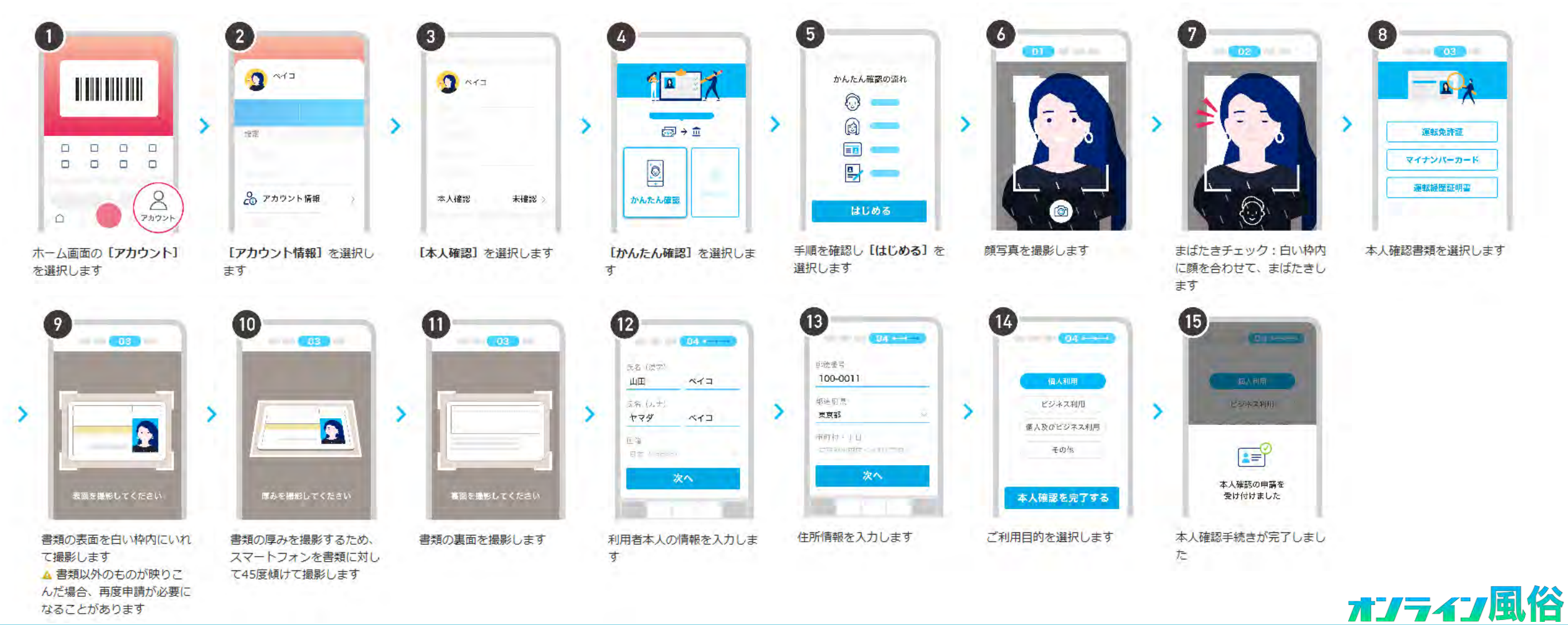

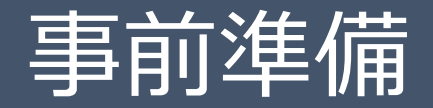

. 14

## 事前準備~店長さま編⑨~ 管理画面の登録

### 管理画面にLINEアカウントと支払い方法の情報登録

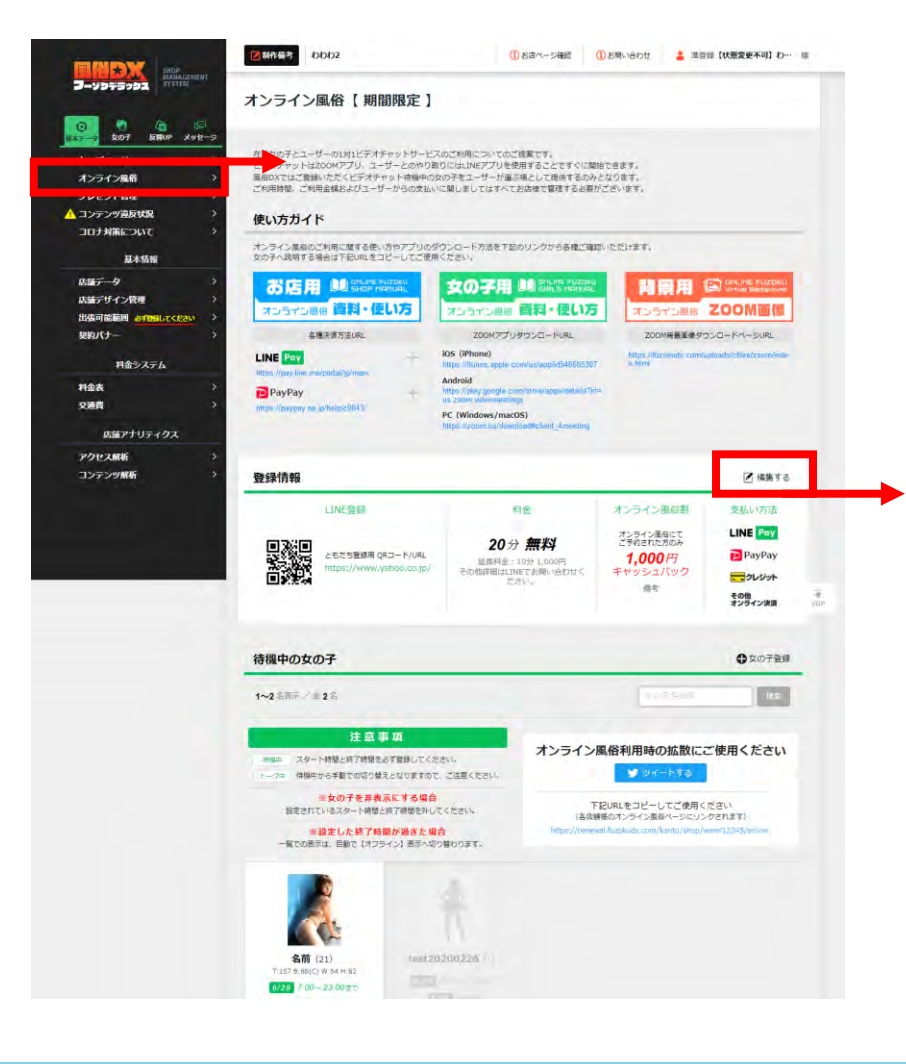

| )連絡用に使用する(<br>)録が完了するとオ | LINEアカウントの情報が必要です。<br>ンライン風俗得穏中の女の子を登録することができます。                                                                                                    |
|-------------------------|----------------------------------------------------------------------------------------------------|
| 公開設定 入力の通               | 野田した頃間を一時的に将公開にする場合は「単公開」を追訳し単新してくたさい<br>● 12期する ○ 詳23期                                                                                                    |
|                         | ご利用には「LINE」の登録が必要です<br>LINEEだの登録用のDVILのよびORTユードをそれぞれ登録してください<br>URL登録 https://www.yahoo.co.jp/                                                                                                    |
| カウント情報登録                | ロシュート 空球 ロシュート 空球 ロシュート 空球 ロシュート 空球 ロシュート 空球 ロシュート 空球 ロシュート ロシュート ロシート ロシュート ロシュート ロシート ロシート ロシート ロシート ロシート ロシート ロシート ロシ |
| 支払い方法<br>入力必須           | 対応可能ななないが法は感光10法選びください<br><b>✓ LINE Pay ダ 戸</b> PayPay <b>ダ 売りレジット ダ \$05</b> (7)288                                                                                                    |
| 84118<br>1063           | り数は101にできませんが、金融を101に下ると表示上は「無料」になります  ・ ***数/金融にを発展すな入りじください。  20 会 2000 円へ  上記の基本料金の目には時な料金融をがありましたるご記入ください ***ごのの本入がはなみできたく  2 小ののは本科 201000円  その他が詳細はLINEでお知い合わせください。                                                                                                    |
| ヤンライン風俗動                | オンライン風俗にてご予約された方のみ<br>1000 円キャッシュ/ミック<br>シェ目は事務ますでんりしてくたちい<br>キャッシュパックが用に取する場合や発行がわればご思入くたちい<br>ダ ふれずたちまます 17/20<br>来込時にキャッシュ/シックいたします                                                                                                    |

1、公開設定は、オンライン風俗を開始する場合、 「公開する」にチェックしてください。

2、LINEアカウント情報登録は前のページで発行した URLとORコード画像を登録してください。

**3**、支払い方法は「LINE Pay」「PayPal」「クレジット カードレなどから対象の支払い方法を選択してくだ さい。LINE Payを推奨します。

4、基本料金は、ご自由に設定可能です。 詳細なご説明などございましたらフリー入力欄にご 記入ください。

5、オンライン風俗割は、オンライン風俗を利用する 際に割引等がございましたらご記入ください。詳細 等はフリー入力欄にご記入ください。

オンライン風俗

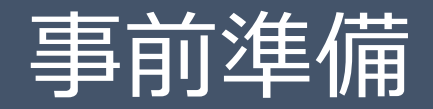

事前準備~店長さま編⑪~

## 管理画面にビデオ通話が可能なキャストの情報を登録

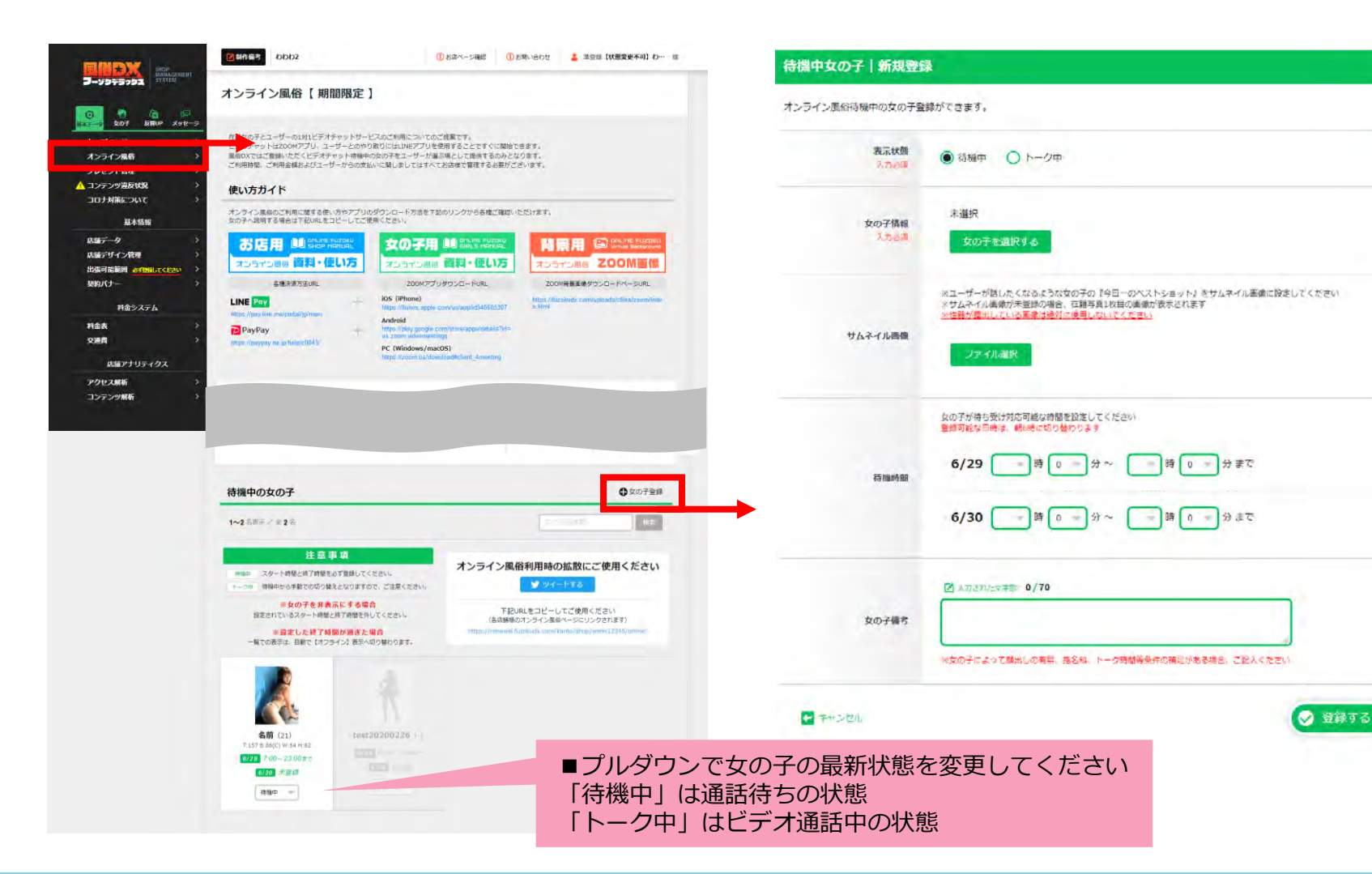

1、表示状態を選択してください。

管理画面の登録

「待機中」は通話待ちの状態 「トーク中」はビデオ通話中の状態

**2**、女の子情報はビデオ通話が可能な女の子 を選択してください。

3、サムネイル画像は一覧に表示される画像 を登録してください。 ※性器などの露出はご遠慮ください。

4、待機時間は、当日と翌日で女の子が待ち 受け対応可能な時間を設定してください。

5、女の子備考は、女の子別の料金や補足事 項などがございましたらご記入ください。

オンライン風俗

## 事前準備 ~キャスト編①~

## オンライン風俗に参加する女の子にzoomアプリのインストール

## Zoomのダウンロード (iPhone)

iPhoneの場合は、「App Store」を開いて「Zoom」で検索するか、以下のApp Storeを直接開くURLから、「Zoom Cloud Meetings」の「入手」ボタンをタップすればインストールできます。アプリ名が「Zoom」ではなく「Zoom Cloud Meetings」なのがひとつポイントです。

「ZOOM Cloud Meetings」をApp Storeで

## Zoomのダウンロード (Android)

Androidスマートフォンの場合は、Playストアを「Zoom」で検索するか、以下のリンクから「ZOOM Cloud Meetings」アプリのページを開いて、「インストール」をタップしてインストールします。

<u>ZOOM Cloud Meetings - Google Play のアプリ</u>

# **App Store** < Today **ZOOM Cloud Meetings** 4.5 \*\*\*\*\* Start or join a meeting instantly A

#### Playストア

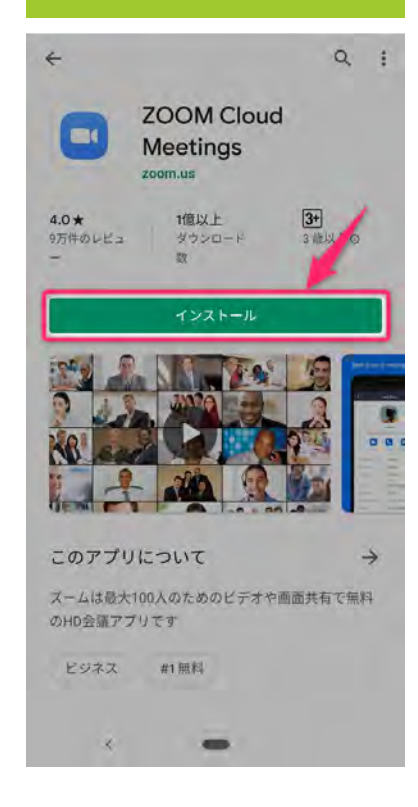

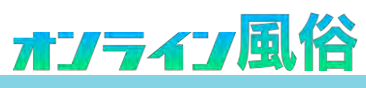

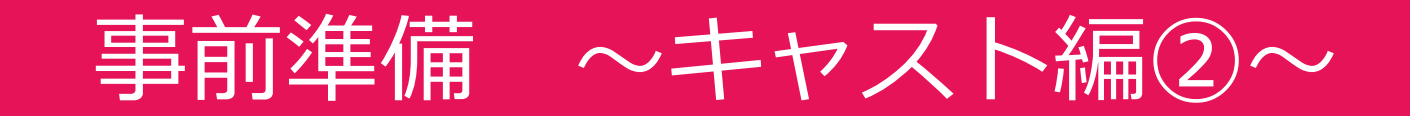

#### ZOOMを開いて無料のサインアップ

(※Zoomを使用するにはメールアドレスのアカウントが必要になります。Gmailなどでメールアドレスを準備しておきましょう)

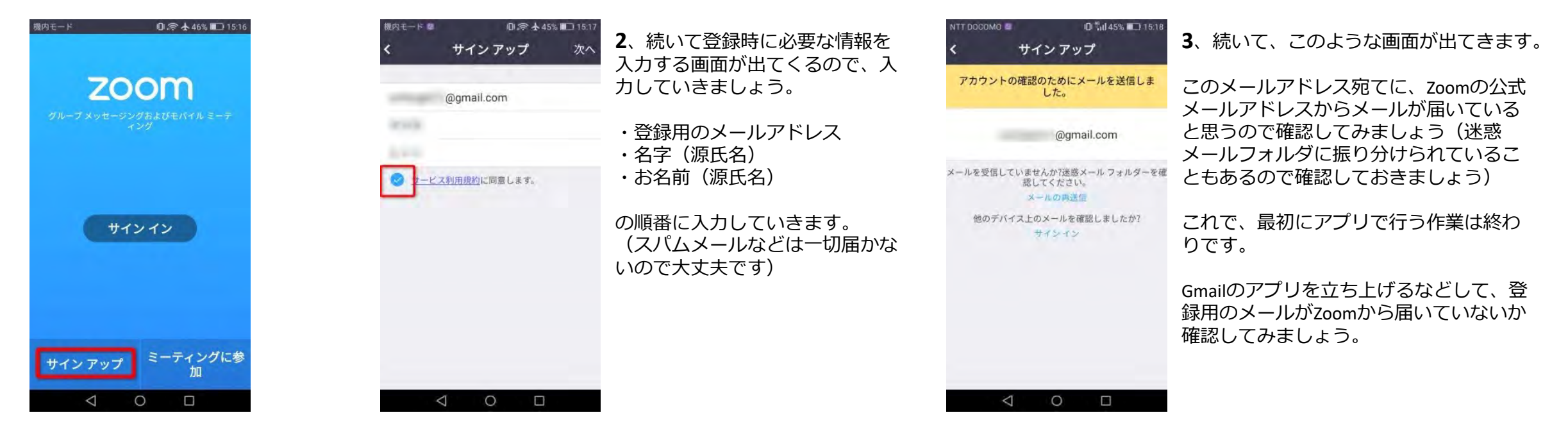

**1**、スマホ版のZoomを起動して、左 下に表示されている「サインアッ プ」のボタンをタップしてください。

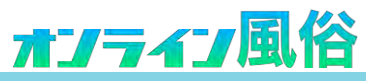

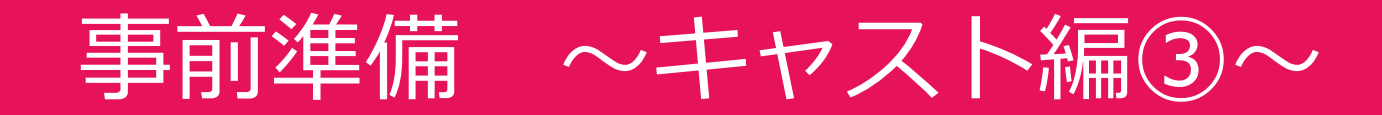

### ZOOMの本登録を済ませる

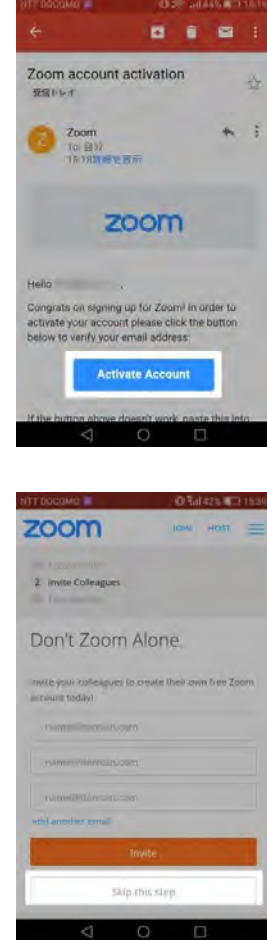

**4**、続いて、届いたメールアドレスをチェックします。 このようにアカウント登録したときの名前と、「アカウント の登録を確定するためにはこのボタンを押してください」と いう旨が書かれたメールが届いています。 ここで、「Activate Account」をクリックして、アカウント登 録作業を進めていきましょう。

Activate your account - Zoon Welcome to Zoom Your scoount hirs been successfully activated. Please set your name and antino of brownsia

5、すると、このように登録ページが表示されます。 英語の表記しかなくてわかりにくいかもしれませんが、大丈夫で す!ここでは最初に入れた、自分の登録名がすでに入っている状 態なので、あとはログイン用のパスワードを、2回同じように入 力するだけです。 パスワードで注意しておきたいのは、以下のとおり。

- 6 文字以上の文字を入力
- 1文字の連続はNG
- ・推測しやすいパスワードは入力しない

これは

6、次の画面に進むとこのような表示に切り替わりますが、

「他の方もZoomに招待しませんか?」

という意味のものになります。

いきなり招待されても相手側はよくわからないと思うので、 ここは基本的には何もしなくてOKです。 「Skip This Step(この手順をスキップする)」を選択しま しょう。

A Sign In - Zoom JOIN HOST = zoom Sign In Email address 登録時のメールアドレス 登録時の名前

7、続いて、このようなサインインの画面があります。 入力する内容はメールアドレスと名前ですが、単にプロフィール の編集などができるだけなので、サインインをする必要はありま せんん いちど、Zoomのアプリに戻って、サインインをしていきましょ う。

これを守った上で入力をし、本登録を進めていきましょう。

※画像は登録時の名前になっていますが、正しくは会員登録時に 入れたパスワードです。 これで、一通りのアカウント登録の作業は終わりです。

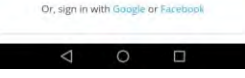

Stay signed in

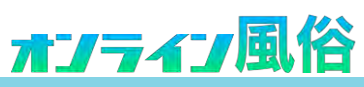

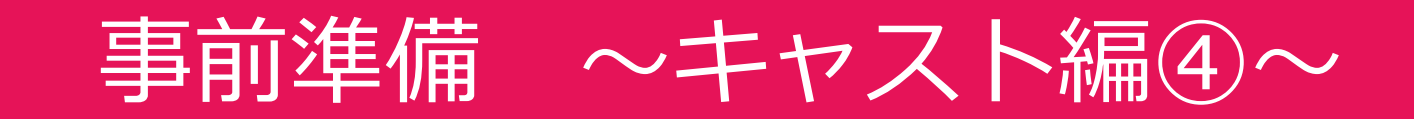

## ZOOMアプリを開いて通話を開始する

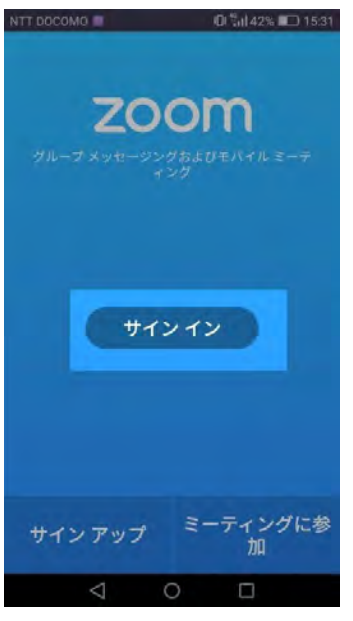

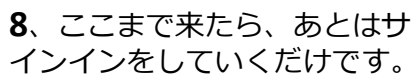

サインインは、真ん中にある 「サインイン」のボタンを押 して、必要なアカウント情報 を入力するだけです。

|      | メール      | アドレン | Ζ, |     |
|------|----------|------|----|-----|
|      | 187      | マード  |    |     |
|      | サイ       | シイシ  |    |     |
| 122- | ドをお忘れですか | 19   |    |     |
| または  | 、次を使用して  | サイント | 2  |     |
| 8*   | Google   |      |    | - 2 |
| f    | Facebook |      |    |     |
| 550  | SSO      |      |    | ÷.  |
|      |          |      |    |     |

9、このように画面が出てく るので、登録時に入力した メールアドレスとパスワード を入力していきましょう。

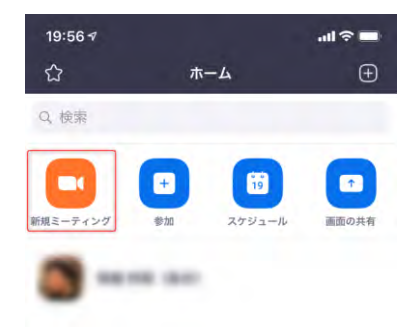

10、それでは、通話のテストをしてみましょう。

アプリ画面上部のメニューアイコンから「新規 ミーティング」をタップします。

| ビデオオン                 |                      |   |
|-----------------------|----------------------|---|
| 個人ミーティ<br>845 429 592 | ング ID (PMI) の使用<br>3 | Q |

**11**、このような画面が出てくるので、この状態 (ビデオオン・個人ミーティングID不使用)のま ま、ミーティングの開始をタップしてください。

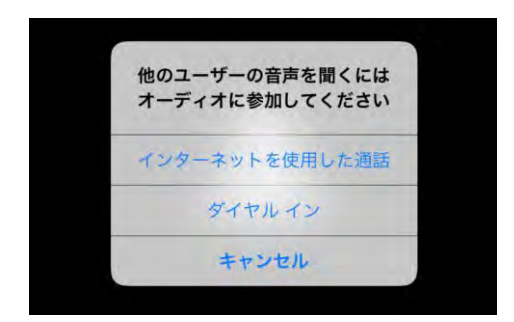

12、ミーティング画面に遷移します。

「"Zoom"がカメラへのアクセスを求めています」 「"Zoom"がマイクへのアクセスを求めています」 「"Zoom"」は通知を発信します。よろしいですか?」

というポップアップが表示されます。「OK」もしくは 「許可」をタップしてください。

「他のユーザーの音声を聞くにはオーディオに参加し てください」というポップアップが表示されますので、 ネット環境があれば「インターネットを使用した通 話」をタップしてください。

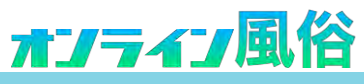

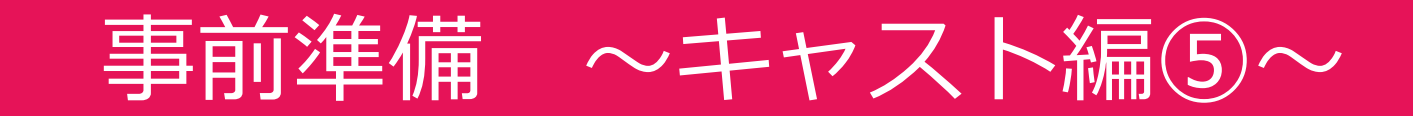

### ZOOMビデオ通話参加者の招待

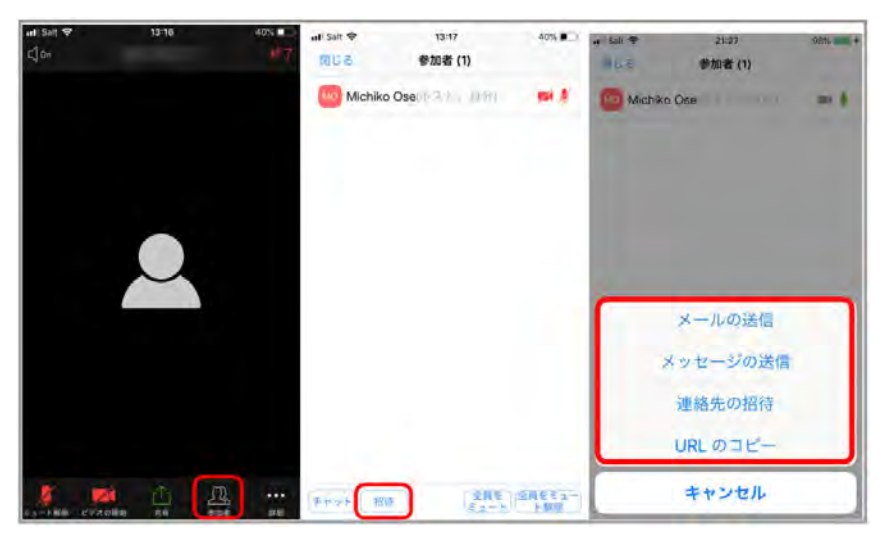

13、参加者を招待するには、画面をタップすると下に出てくるメニューから「参加者」をタップし、「招待」をタップ、メール、メッセージ、など招待方法を選択して、お店の方にリンクを送ります。

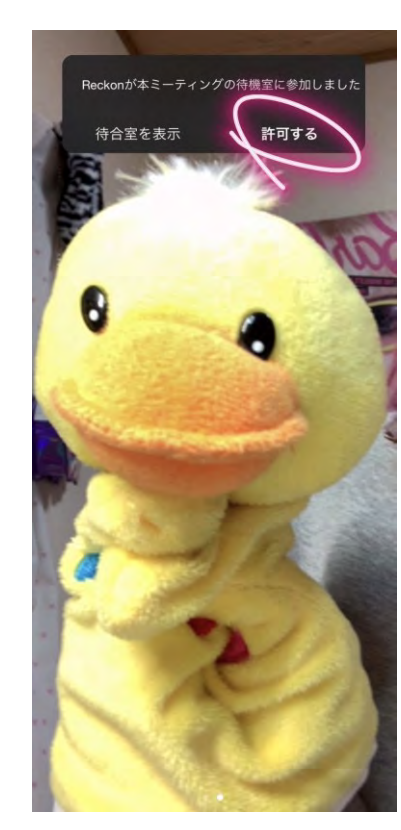

14、お店の方が利用者にリンクを送り、利用者からZOOMアプリ にビデオ通話の申請が届くので、「許可する」をすると、ビデオ 通話がスタートします。 利用者様との時間を制限時間一杯までお楽しみ下さい!

制限時間に達したら通話を終了してください。

※ZOOMビデオ通話のデータ通信量の目安は1時間300MB程度です。 ※WiFi環境での接続を推奨します。

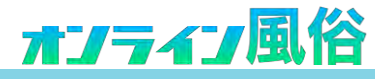

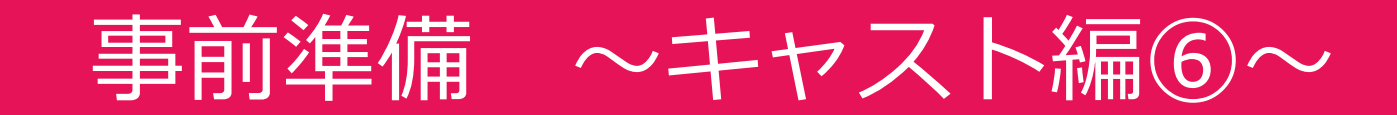

### ZOOM通話マニュアル|外見補正

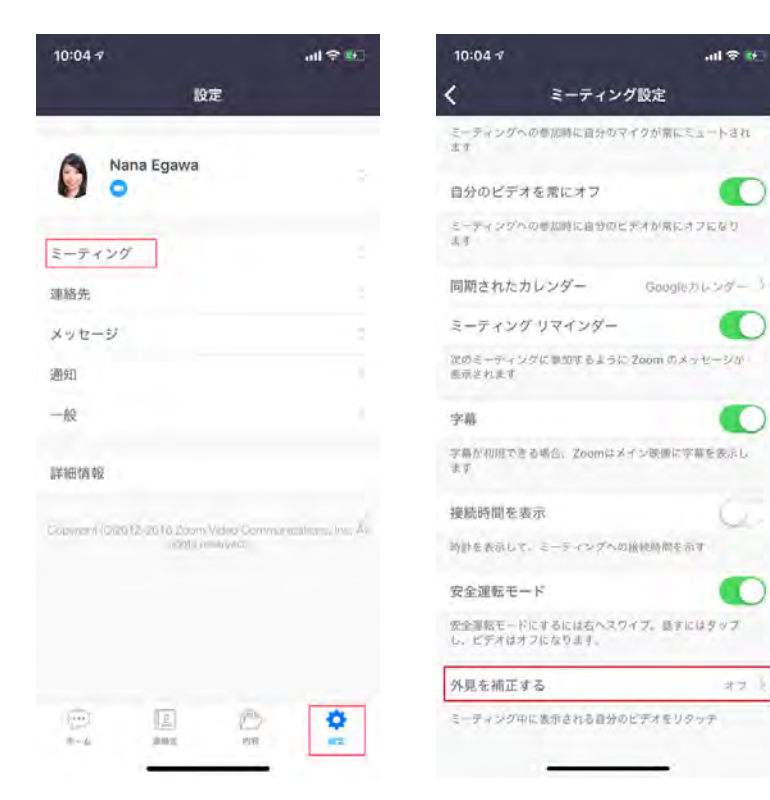

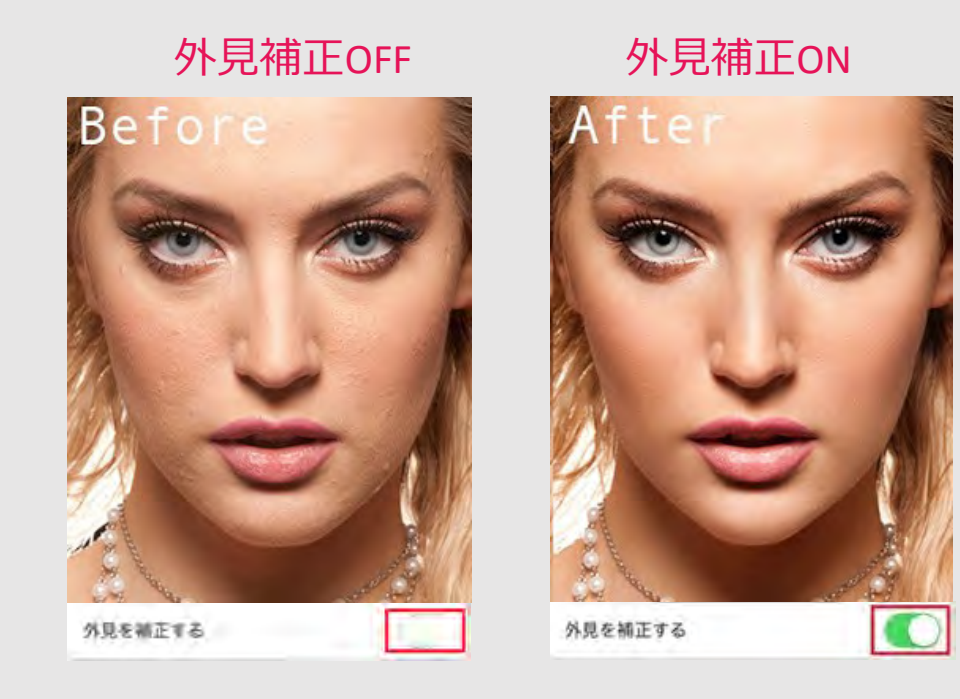

<u>オンライン</u>風俗

- 1、Zoomアプリで、[設定]をタップします。
- 2、ミーティングをタップします。
- 3、[外見を補正する]をタップします。
- 一度設定すると、毎回[ON]の設定をご利用いただけます。

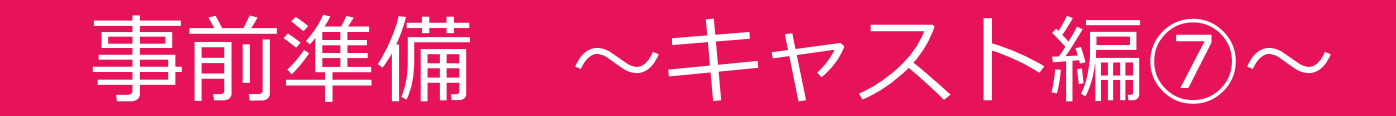

### ZOOM通話マニュアル|バーチャル背景

Zoomには、人物を自動的に切り抜いて背景に好きな画像を設定できる「バーチャル背景」機能を利用することができます。 しかし、Androidスマートフォンは、バーチャル背景に対応していません。 また、iPhoneユーザーに関しても、iPhone本体が古い場合は対応していません。 モバイル端末からバーチャル背景が利用できるのは、2020年4月現在、iPhone 8、iPhone 8 Plus、iPhone X(以降)の端末が必要とされています。

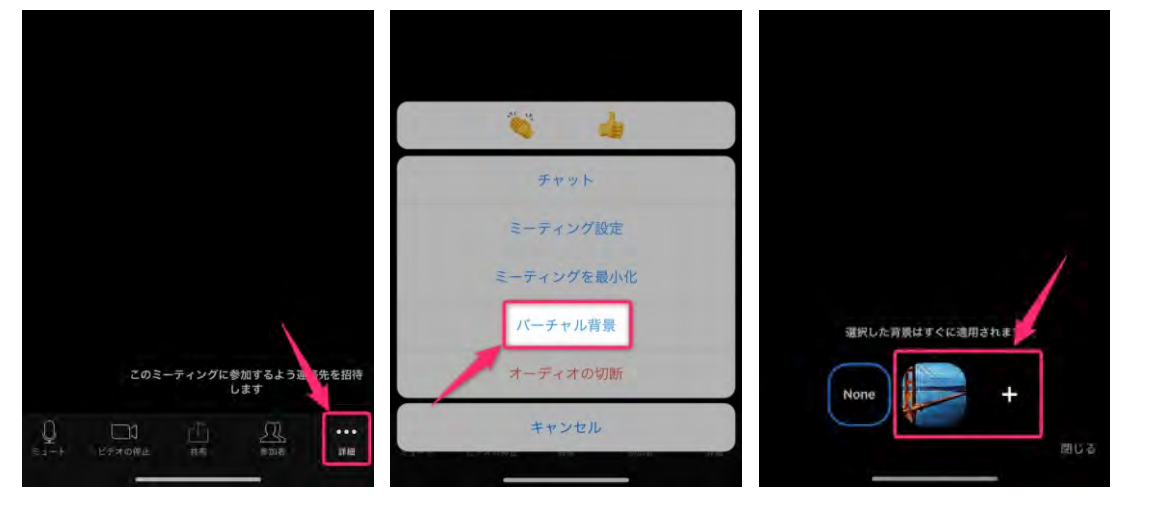

1、ミーティングに参加したら画面をタップして、画面下右下の『・・・』ボタンをタップ

- 2、メニュー内の『バーチャル背景』をタップ
- 3、設定したい背景画像を選択
- 「+」から自分のスマホ内にある画像を設定することもできます。

風俗DXではさまざまな背景画像を用意しています。風俗DXの管理画面からダウンロードできるので是非ご利用ください。 <u>>>背景画像ダウンロードはコチラ</u>

バーチャル背景適用例

背景画像をお楽しみいただく場合、スマホを横にしての動画配信を推奨します。

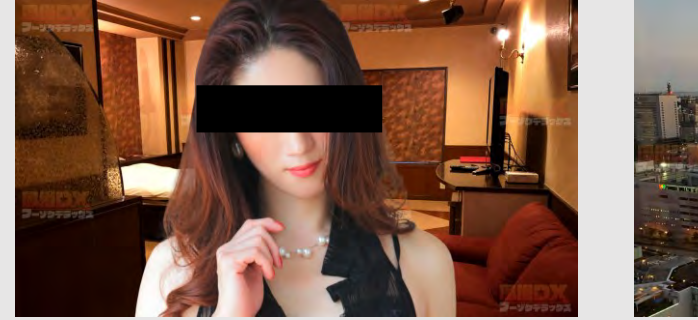

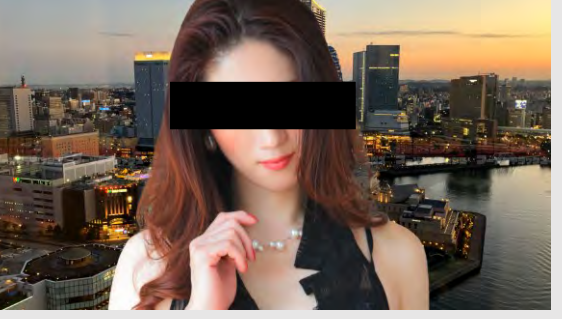

オンライン風俗

背景画像QRコード

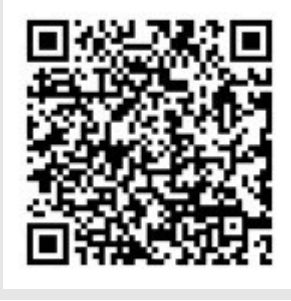

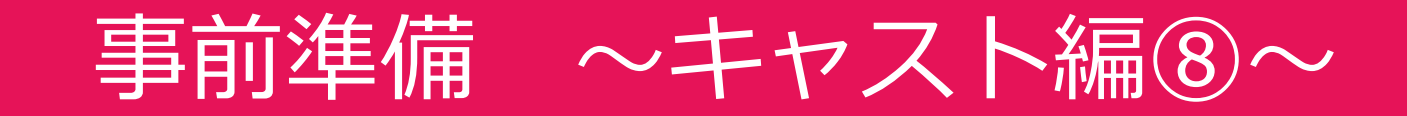

### ZOOM通話マニュアル|通話テクニック

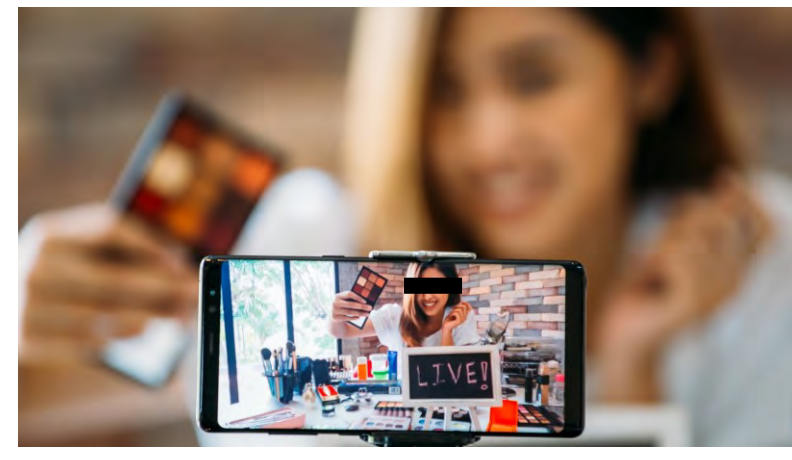

手持ちで長時間の動画配信は映像がブレてしまい相手が 酔ってしまうこともあるので手持ちではなく机など安定 した場所に置き、固定しての会話を推奨します。 ※WEBカメラや、カメラ付きパソコンでもOK

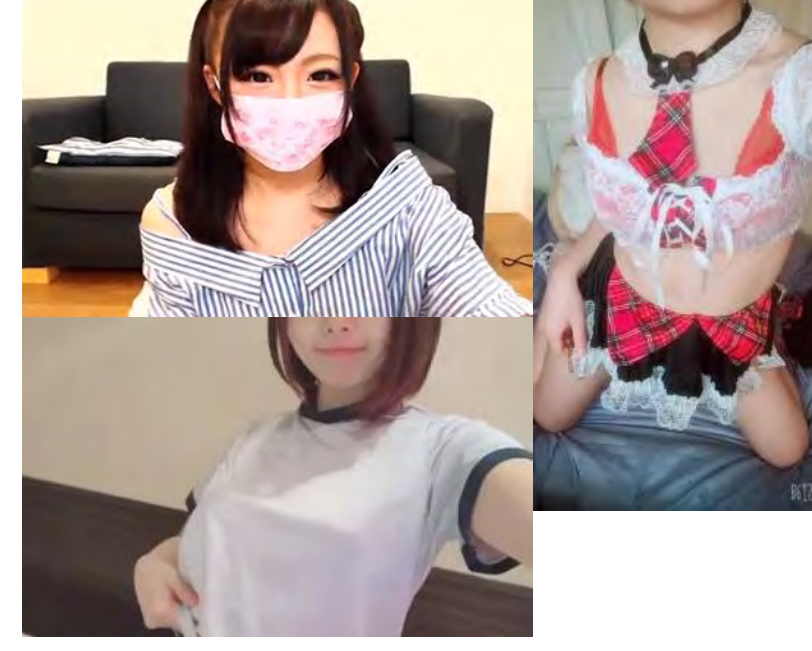

マスク等で顔を隠したり、顔をカットして通話することも可能です。

通話する中でちょっと顔を見せたりすると利用者も喜ぶ ので駆け引きを楽しみながら配信をしてください。

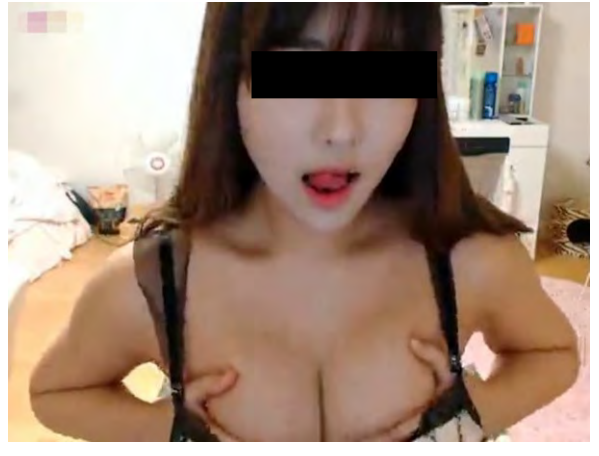

アダルトチャット(見せ合い)を目的 としているわけではありませんので局 部の露出は絶対にしないでください。 あくまでユーザーとの会話を楽しむこ とが目的です。

通話をする中でおっぱいをチラ見させ たりするのも、ユーザーさんがあなた を指名したくなるためのちょっとした テクニックかもしれません。

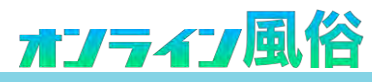